# Route-lekkage voor serviceketting configureren in SD-WAN

# Inhoud

| Inleiding                   |
|-----------------------------|
| Voorwaarden                 |
| Vereisten                   |
| Gebruikte componenten       |
| Netwerkdiagram              |
| Achtergrondinformatie       |
| Configureren                |
| Route voor lekkage          |
| Configuratie via CLI        |
| Configuratie via sjabloon   |
| Serviceketen                |
| Configuratie via CLI        |
| Configuratie via sjabloon   |
| Advertentie-firewallservice |
| Configuratie via CLI        |
| Configuratie via sjabloon   |
| Verifiëren                  |
| Route voor lekkage          |
| Serviceketen                |
| Gerelateerde informatie     |

# Inleiding

Dit document beschrijft hoe u Service Chaining kunt configureren en verifiëren om verkeer via verschillende VRF te inspecteren.

# Voorwaarden

## Vereisten

Cisco raadt kennis van de volgende onderwerpen aan:

- Cisco Software-defined Wide Area Network (SD-WAN)
- Beleid inzake controle.
- Sjablonen.

Gebruikte componenten

Dit document is gebaseerd op deze software- en hardwareversies:

- SD-WAN controllers (20.9.4.1)
- Cisco Edge-router (17.09.04)

De informatie in dit document is gebaseerd op de apparaten in een specifieke laboratoriumomgeving. Alle apparaten die in dit document worden beschreven, hadden een opgeschoonde (standaard)configuratie. Als uw netwerk live is, moet u zorgen dat u de potentiële impact van elke opdracht begrijpt.

## Netwerkdiagram

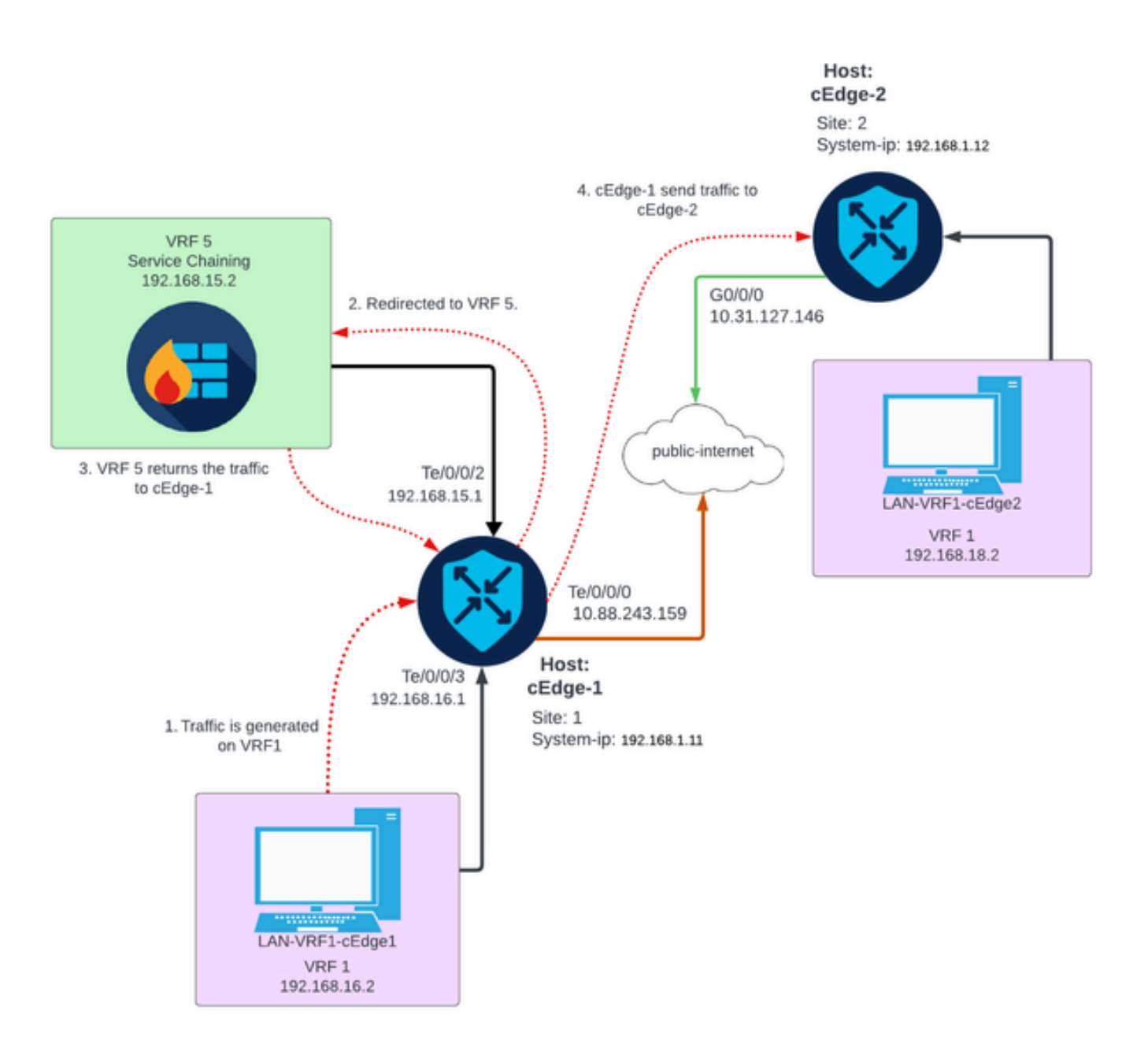

# Achtergrondinformatie

In het netwerkdiagram is de Firewallservice in Virtual Routing and Forwarding (VRF) 5

geïnstalleerd terwijl LAN-apparaten op VRF 1 zich bevinden. Informatie over routes moet worden gedeeld tussen VRF's zodat voorwaarts en inspectie van het verkeer kan worden bereikt. Om verkeer door een service te leiden moet er een controlebeleid op de Cisco SD-WAN controller worden geconfigureerd.

# Configureren

Route voor lekkage

Het lekken van de route laat de propagatie van het verpletteren van informatie tussen verschillende VRFs toe. In dit scenario, wanneer Service Chaining (Firewall) en LAN Service kant in verschillende VRF's zijn, is route lekken noodzakelijk voor verkeersinspectie.

Om ervoor te zorgen dat de routing tussen LAN-servicekant en Firewall-service plaatsvindt, is er een lek van routes nodig in zowel VRF-apparatuur als een beleid op de locaties waar routelekkage vereist is.

Configuratie via CLI

1. Configureer lijsten op de Cisco Catalyst SD-WAN controller.

De configuratie maakt het mogelijk locaties te identificeren door middel van een lijst.

```
<#root>
vSmart#
config
vSmart(config)#
policy
vSmart(config-policy)#
lists
vSmart(config-lists)#
site-list cEdges-1
vSmart(config-site-list-cEdge-1)#
site-id 1
vSmart(config-site-list-cEdge-1)# exit
vSmart(config-lists)#
site-list cEdge-2
vSmart(config-site-list- cEdge-2)#
```

```
vSmart(config-site-list- cEdge-2)# exit
vSmart(config-site-list)#
vpn-list VRF-1
vSmart(config-vpn-list-VRF-1)#
vpn 1
vSmart(config-vpn-list-VRF-1)# exit
vSmart(config-site-list)#
vpn-list VRF-5
vSmart(config-vpn-list-VRF-5)#
vpn 5
vSmart(config-vpn-list-VRF-5)#
commit
```

site-id 2

2. Configureer het beleid inzake de Cisco Catalyst SD-WAN controller.

De configuratie staat propagatie van het verpletteren van informatie tussen VRF 1 en VRF 5 toe, om het verpletteren tussen hen te verzekeren, moeten beide VRF hun routeringsgegevens delen.

Het verkeer van de vergunning van het beleid van VRF 1 om aan VRF 5 worden goedgekeurd en worden uitgevoerd en vice versa.

```
<#root>
vSmart#
config
vSmart(config)#
policy
vSmart(config-policy)#
control-policy Route-Leaking
vSmart(config-control-policy-Route-Leaking)#
sequence 1
vSmart(config-sequence-1)#
match route
```

```
vSmart(config-match-route)#
```

```
vpn 5
```

```
vSmart(config-match-route)# exit
vSmart(config-sequence-1)#
```

action accept

```
vSmart(config-action)#
```

export-to

vSmart(config-export-to)#

vpn-list VRF-1

```
vSmart(config-action)# exit
```

```
vSmart(config-sequence-1)# exit
vSmart(config-control-policy-Route-Leaking)#
```

sequence 10

```
vSmart(config-sequence-10)#
```

match route

```
vSmart(config-match-route)#
```

vpn 1

```
vSmart(config-match-route)# exit
vSmart(config-sequence-10)#
```

action accept

vSmart(config-action)#

export-to

vSmart(config-export-to)#

vpn-list VRF-5

vSmart(config-action)# exit

```
vSmart(config-sequence-10)# exit
vSmart(config-control-policy-Route-Leaking)#
```

default-action accept

vSmart(config-control-policy-Route-Leaking)#

commit

3. Pas het beleid toe op de Cisco Catalyst SD-WAN controller.

Het beleid wordt toegepast in plaats 1 en plaats 2 om het leiden tussen VRF 1 toe te staan die op die plaatsen en op VRF 5 wordt gevestigd.

Beleid wordt inbound geïmplementeerd en dit betekent dat de OMP-updates van Cisco Edgerouters naar Cisco Catalyst SD-WAN controller worden toegepast.

```
<#root>
vSmart#
config
vSmart(config)#
apply-policy
vSmart(config-apply-policy)#
site-list cEdge-1
vSmart(config-site-list-cEdge-1)#
control-policy Route-Leaking in
vSmart(config-site-list-cEdge-1)# exit
vSmart(config-apply-policy)#
site-list cEdge-2
vSmart(config-site-list-cEdge-2)#
control-policy Route-Leaking in
vSmart(config-site-list-cEdge-2)#
 commit
```

Configuratie via sjabloon

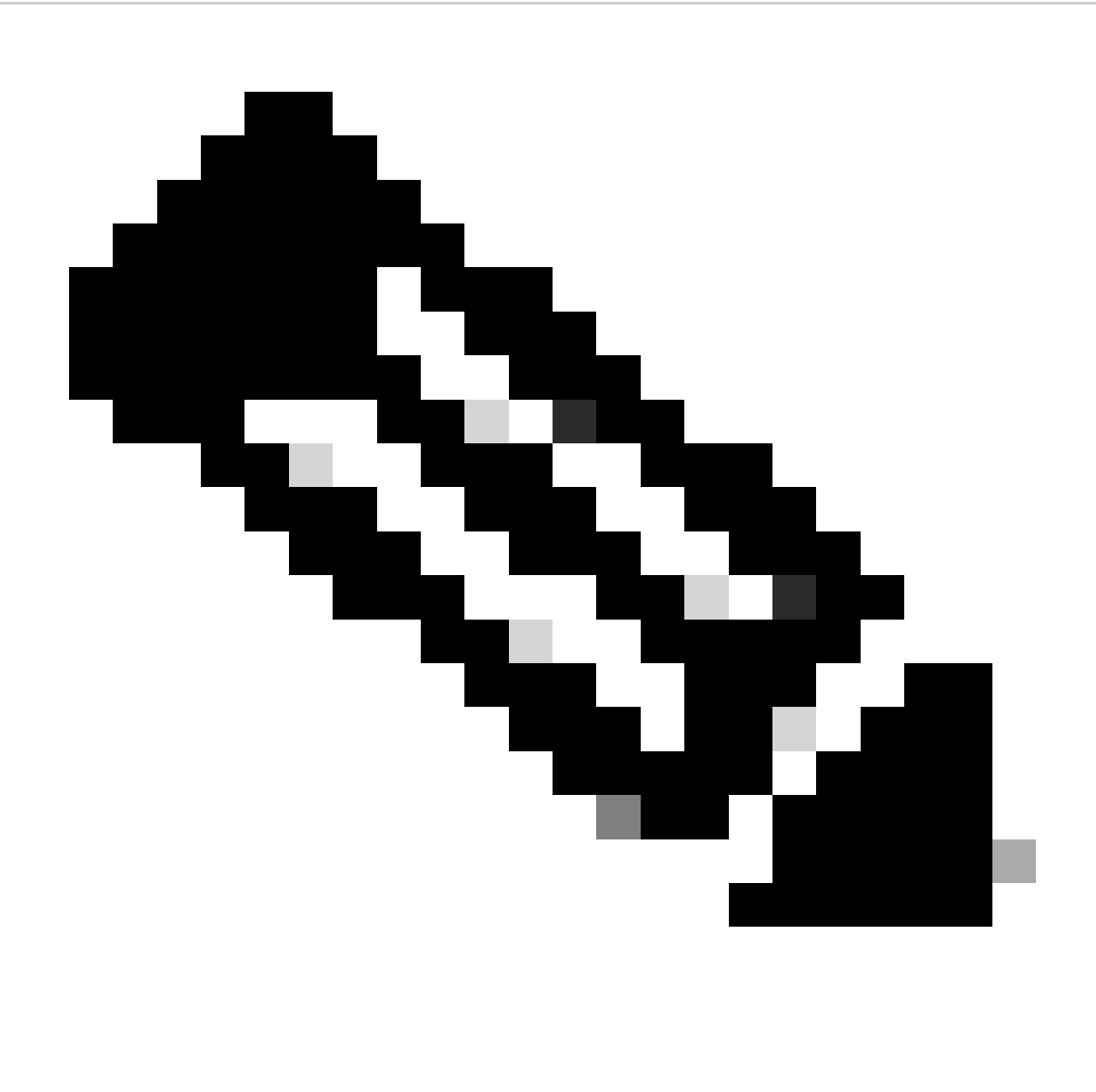

Opmerking: om het beleid te activeren via Cisco Catalyst SD-WAN Manager Graphic User Interface (GUI), moet voor Cisco Catalyst SD-WAN controller een sjabloon zijn gekoppeld.

1. Maak het beleid om propagatie van routinginformatie toe te staan.

Maak beleid op de Cisco Catalyst SD-WAN Manager, navigeer naar Configuration> Beleid >Gecentraliseerd beleid.

Klik onder het tabblad Gecentraliseerd beleid op Beleid toevoegen.

|                                  | Centralized Policy Localized Policy |
|----------------------------------|-------------------------------------|
| Q Search                         |                                     |
| Add Policy Add Default AAR & QoS |                                     |

2. Maak lijsten op de Cisco Catalyst SD-WAN Manager, met de configuratie kunnen sites worden geïdentificeerd door middel van een lijst.

Ga naar Site > Nieuwe Site lijst.

Maak de lijst van sites waar route lekken is nodig en voeg de lijst toe.

| Centralized Policy > Add Policy <ul> <li>Create Groups of Interest</li> <li>Configure Topology and VPN Membership</li> <li>Configure Traffic Rules</li> <li>Apply Policies to Sites a</li> </ul> Select a list type on the left and start creating your groups of interest   Data Prefix   Policer   Prefix   Site   App Probe Class   SLA Class   TLOC   VDN |                                               |                                                               |
|----------------------------------------------------------------------------------------------------|-----------------------------------------------|---------------------------------------------------------------|
| <ul> <li>Create Groups of Interest</li> <li>Configure Topology and VPN Membership</li> <li>Configure Traffic Rules</li> <li>Apply Policies to Sites and State creating your groups of interest</li> <li>Data Prefix</li> <li>Policer</li> <li>Prefix</li> <li>Site</li> <li>App Probe Class</li> <li>SLA Class</li> <li>TLOC</li> <li>VDU</li> </ul>          | Centralized Policy > Add Policy               |                                                               |
| Select a list type on the left and start creating your groups of interest   Data Prefix   Policer   Prefix   Site   App Probe Class   SLA Class   TLOC   None                                                                                                    | <ul> <li>Create Groups of Interest</li> </ul> | Configure Topology and VPN Membership                         |
| Select a list type on the left and start creating your groups of interest   Data Prefix   Policer   Prefix   Site   Site   App Probe Class   SLA Class   TLOC   Yow                                                                                                    |                                               |                                                               |
| Data Prefix   Policer   Prefix   Site   Site   App Probe Class   SLA Class   TLOC   None                                                                                                    | Select a list type on the left and s          | tart creating your groups of interest                         |
| Policer Site List Name*   Prefix Name of the list   Site Add Site*   App Probe Class Example: 100 or 200 separated by commas or 1000-2000 by range   TLOC Add Cancel                                                                                                    | Data Prefix                                   | New Site List                                                 |
| Prefix     Name of the list       Site     App Probe Class       SLA Class     Example: 100 or 200 separated by commas or 1000-2000 by range       TLOC     Add Cancel                                                                                                    | Policer                                       | Site List Name*                                               |
| Site   App Probe Class   SLA Class   TLOC   VON   Add Site*   Add Cancel                                                                                                    | Prefix                                        | Name of the list                                              |
| App Probe Class     Example: 100 or 200 separated by commas or 1000-2000 by range       SLA Class     TLOC                                                                                                    | Site                                          | Add Site*                                                     |
| SLA Class TLOC Add Cancel                                                                                                    | App Probe Class                               | Example: 100 or 200 separated by commas or 1000-2000 by range |
| TLOC Add Cancel                                                                                                    | SLA Class                                     |                                                               |
| VON                                                                                                    | TLOC                                          | Add Cancel                                                    |
|                                                                                                    | VDN                                           |                                                               |

Navigeer naar VPN > Nieuwe VPN-lijst.

Maak de VPN-lijst waarop routelekken moet worden toegepast, klik op Volgende.

| Centralized Policy > Add Policy               |                                                                                                    |
|-----------------------------------------------|----------------------------------------------------------------------------------------------------|
| <ul> <li>Create Groups of Interest</li> </ul> | — 🕒 Configure Topology and VPN Membership — 👘 Configure Traffic Rules — 👘 Apply Policies to Sites and |
|                                               |                                                                                                    |
| Select a list type on the left and start      | creating your groups of interest                                                                      |
| Prefix                                        |                                                                                                    |
| Site                                          | New VPN List                                                                                          |
| App Probe Class                               | VPN List Name*                                                                                        |
| SLA Class                                     | Name of the list                                                                                      |
| TLOC                                          | Add VPN*                                                                                              |
| VPN                                           | Example: 100 or 200 separated by commas or 1000-2000 by range                                         |
| Region                                        |                                                                                                    |
| Preferred Color Group                         | Add Cancel                                                                                            |

3. Configureer het beleid inzake Cisco Catalyst SD-WAN Manager.

Klik op het tabblad Topologie en klik op Topologie toevoegen.

Maak een aangepaste controle (Route & TLOC).

| Centralized Policy > Add Policy |                              |              |
|---------------------------------|------------------------------|--------------|
| Create Groups of Interest       | Configure Topology and VPN N | Membership — |
|                                 |                              |              |
|                                 |                              |              |
| Q Search                        |                              |              |
|                                 |                              |              |
| Add Topology ∨                  |                              |              |
| Hub-and-Spoke                   |                              |              |
| Mesh                            |                              |              |
| Custom Control (Route & TLOC)   | Description                  | do           |
| Import Existing Topology        |                              | ue           |
|                                 | N                            | lo data avai |

Klik op Sequence Type en selecteer Route sequentie.

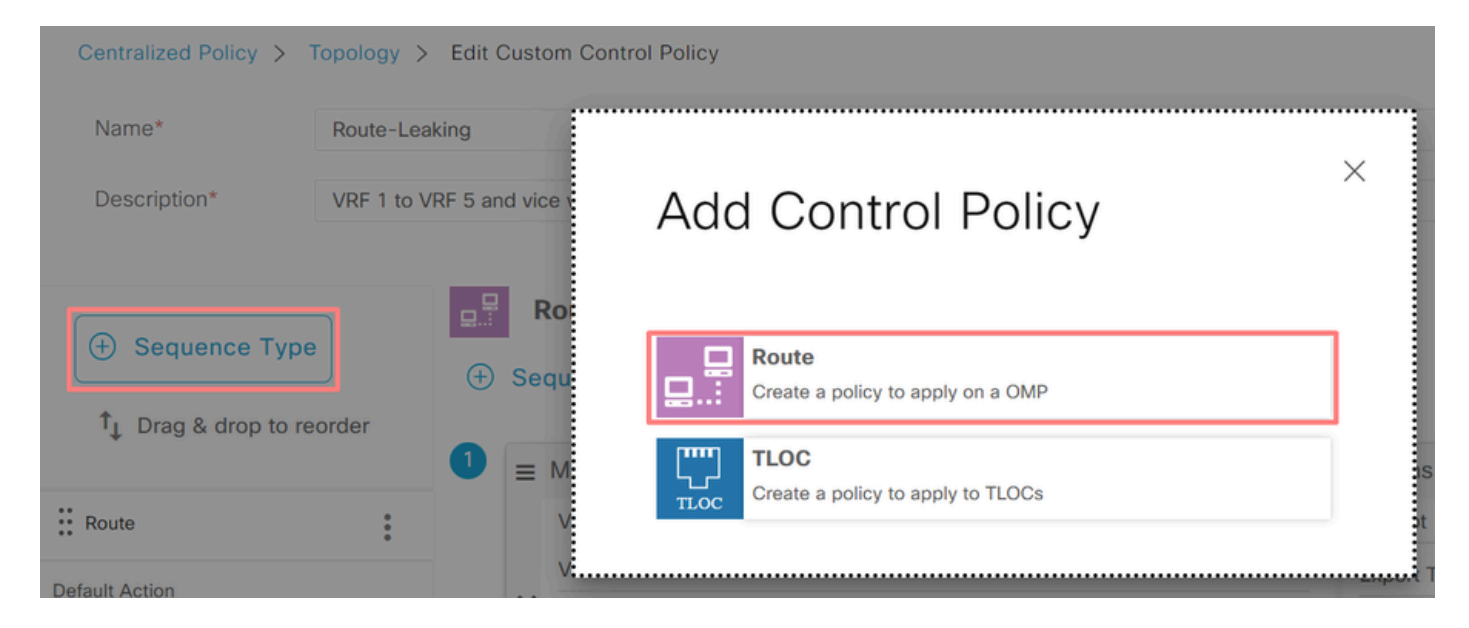

Voeg een sequentieregel toe.

Voorwaarde 1: Verkeer van VRF 1 wordt goedgekeurd en uitgevoerd naar VRF 5.

|                                 | Match Actions                                                   |
|---------------------------------|-----------------------------------------------------------------|
| Protocol IPv4 - Accept O Reject | Community Export To OMP Tag Preference Service TLOC Action TLOC |
| Match Conditions                | Actions                                                         |
| VPN List                        | X Accept Enabled                                                |
| VRF-1 ×                         | Export To X                                                     |
| VPN ID 0-65536                  | VRF-5 ×                                                         |
|                                 |                                                                 |
|                                 | Cancel Save Match And Actions                                   |

Voorwaarde 2: Verkeer van VRF 5 wordt goedgekeurd en uitgevoerd naar VRF 1.

|                  |                                     | Match Actions               |                               |         |                        |
|------------------|-------------------------------------|-----------------------------|-------------------------------|---------|------------------------|
| Protocol IPv4 -  | <ul> <li>Accept O Reject</li> </ul> | Community Export To OMP Tag | Preference Service TLOC Actio | on TLOC |                        |
| Match Conditions |                                     |                             | Actions                       |         |                        |
| VPN List         |                                     | ×                           | Accept Er                     | abled   |                        |
| VRF-5 ×          |                                     | ¥                           | _                             |         |                        |
| VONID            | 0_65526                             |                             | Export To                     |         |                        |
| 100              |                                     |                             |                               |         |                        |
|                  |                                     |                             |                               |         |                        |
|                  |                                     |                             |                               | Cancel  | Save Match And Actions |

Verander de Standaardactie van het te accepteren beleid.

Klik op Overeenkomsten en acties opslaan en klik vervolgens op Configuratiebeleid opslaan.

**Default Action** 

|                |                    | Accept | Reject |        |                        |
|----------------|--------------------|--------|--------|--------|------------------------|
| Accept Enabled |                    |        |        |        |                        |
|                |                    |        |        |        |                        |
|                |                    |        |        |        |                        |
|                |                    |        |        | Cancel | Save Match And Actions |
|                |                    |        |        |        |                        |
|                | Save Control Polic | су     | Cancel |        |                        |

4. Pas het beleid toe op de plaatsen waar routelekkage nodig is.

Klik op het tabblad Topologie, onder het Route-Leaking Policy selecteer Nieuwe Site/Gebiedslijst op Inkomende Site Lijst. Selecteer de sitelijsten waar route lekken nodig is.

Als u de wijzigingen wilt opslaan, selecteert u Beleidswijzigingen opslaan.

| Route-Leaking        |                  |                            |        | CUSTOM CONTROL |
|----------------------|------------------|----------------------------|--------|----------------|
| New Site/Region List |                  |                            |        |                |
| Direction            | Site/Region List | Region ID                  | Action |                |
| in                   | cEdge-2, cEdge-1 | N/A                        | 0      |                |
|                      | Preview          | Save Policy Changes Cancel |        |                |

## Serviceketen

Service Chaining is ook bekend als service insertion. Het impliceert de injectie van de netwerkdienst; de standaarddiensten omvatten Firewall (FW), Inbraakdetectiesysteem (IDS), en Inbraakpreventiesysteem (IPS). In dit geval wordt een firewallservice ingevoegd in het gegevenspad.

Configuratie via CLI

1. Configureer de lijsten met de Cisco Catalyst SD-WAN controller.

De configuratie maakt het mogelijk locaties te identificeren door middel van een lijst.

Maak een lijst voor de locaties waar elke VRF 1 zich bevindt.

Specificeer in de lijst Transport Location (TLOC) het adres waar het verkeer moet worden omgeleid om de service te bereiken.

```
vSmart#
config
vSmart(config)#
policy
vSmart(config-policy)#
lists
vSmart(config-lists)#
site-list cEdge-1
vSmart(config-site-list-cEdge-1)#
site-id 1
vSmart(config-site-list-cEdge-1)# exit
vSmart(config-lists)#
site-list cEdge-2
vSmart(config-site-list-cEdge-2)#
site-id 2
vSmart(config-site-list-cEdge-2)# exit
vSmart(config-lists)#
tloc-list cEdge-1-TLOC
vSmart(config-tloc-list-cEdge-1-TLOC)#
tloc 192.168.1.11 color public-internet encap ipsec
vSmart(config-tloc-list-cEdge-1-TLOC)#
commit
```

2. Configureer het beleid inzake de Cisco Catalyst SD-WAN controller.

Het verkeer van de opeenvolgingsfilters van VRF 1. Het verkeer is toegestaan en gecontroleerd op een service firewall op VRF 5.

<#root>
vSmart#
config

```
vSmart(config)#
```

policy

vSmart(config-policy)#

```
control-policy Service-Chaining
```

```
vSmart(config-control-policy-Service-Chaining)#
```

sequence 1

vSmart(config-sequence-1)#

match route

vSmart(config-match-route)#

vpn 1

```
vSmart(config-match-route)#
```

action accept

```
vSmart(config-action)#
```

set

```
vSmart(config-set)#
```

service FW vpn 5

vSmart(config-set)#

```
service tloc-list cEdge-1-TLOC
```

```
vSmart(config-set)# exit
vSmart(config-action)# exit
vSmart(config-sequence-1)# exit
vSmart(config-control-policy-Service-Chaining)#
```

default-action accept

```
vSmart(config-control-policy-Service-Chaining)#
```

commit

3. Pas het beleid toe op de Cisco Catalyst SD-WAN controller.

Het beleid is ingesteld in site 1 en 2 om verkeer vanaf VRF 1 te kunnen inspecteren.

<#root>

vSmart#

#### config

```
vSmart(config)#
apply-policy
vSmart(config-apply-policy)#
site-list cEdge-1
vSmart(config-site-list-cEdge-1)#
control-policy Service-Chaining out
vSmart(config-site-list-cEdge-1)# exit
vSmart(config-apply-policy)#
site-list cEdge-2
vSmart(config-site-list-cEdge-1)#
control-policy Service-Chaining out
vSmart(config-site-list-cEdge-1)#
```

commit

Configuratie via sjabloon

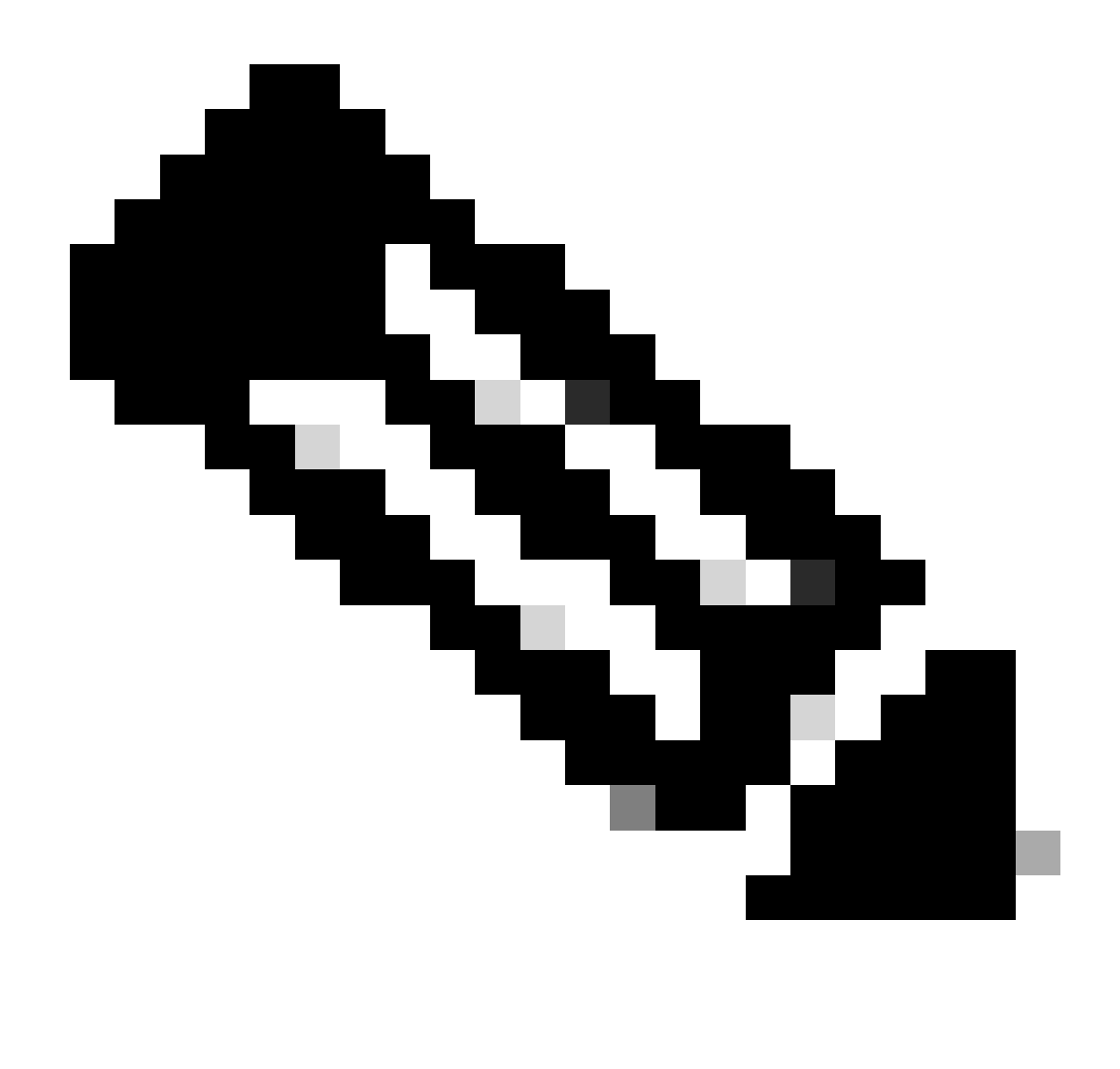

Opmerking: om het beleid te activeren via Cisco Catalyst SD-WAN Manager Graphic User Interface (GUI), moet voor Cisco Catalyst SD-WAN Controller een sjabloon zijn gekoppeld.

1. Maak een beleid aan voor Cisco Catalyst SD-WAN Manager.

Ga naar Configuration > Policies >Centralised Policy.

Klik onder het tabblad Gecentraliseerd beleid op Beleid toevoegen.

|                                  | Centralized Policy | Localized Policy |
|----------------------------------|--------------------|------------------|
|                                  |                    |                  |
| Q Search                         |                    |                  |
| Add Policy Add Default AAR & QoS |                    |                  |

2. Maak lijsten aan op de Cisco Catalyst SD-WAN Manager.

Ga naar Site > Nieuwe sitelijst.

Maak de sitelijst van de sites waarop VRF 1 zich bevindt en selecteer Toevoegen.

| Centralized Policy > Add Policy               |                                                                                                    |
|-----------------------------------------------|----------------------------------------------------------------------------------------------------|
| <ul> <li>Create Groups of Interest</li> </ul> | 🛑 🕘 Configure Topology and VPN Membership 🛛 👘 Configure Traffic Rules 🔤 🔵 Apply Policies to Sites a |
|                                               |                                                                                                    |
| Select a list type on the left and start      | creating your groups of interest                                                                    |
| Data Prefix                                   | New Site List                                                                                       |
| Policer                                       | Site List Name*                                                                                     |
| Prefix                                        | Name of the list                                                                                    |
| Site                                          | Add Site*                                                                                           |
| App Probe Class                               | Example: 100 or 200 separated by commas or 1000-2000 by range                                       |
| SLA Class                                     |                                                                                                    |
| TLOC                                          | Add Cancel                                                                                          |
| VDN                                           |                                                                                                    |

Navigeren naar TLOC > Nieuwe TLOC-lijst.

Ga naar de TLOC-lijst voor de koppeling en selecteer Opslaan.

# **TLOC List**

| cEdge1-TLOC                               |                       |                 |                 |                        |
|-------------------------------------------|-----------------------|-----------------|-----------------|------------------------|
|                                           |                       |                 |                 |                        |
| TLOC IP*                                  | Color*                | Encap*          | Preference      |                        |
| 192.168.1.11                              | public-internet       | ✓ ipsec         | ✔ 0-4294        | 967295                 |
| Add TLOC                                  |                       |                 | Cance           | Save                   |
| √oeg sequentier                           | egels toe.            |                 |                 |                        |
| k op het tabblad                          | Topologie en klik op  | Topologie toevo | egen.           |                        |
| ak een aangepa                            | ste controle (Route & | TLOC).          |                 |                        |
| Centralized Policy >                      | Add Policy            |                 |                 |                        |
|                                           | Create Group:         | s of Interest   | Configure Topol | ogy and VPN Membership |
| Specify your network                      | topology              |                 |                 |                        |
| Tanalagu                                  | N. Marsharshin        |                 |                 |                        |
| Topology VP                               | N Membership          |                 |                 |                        |
|                                           |                       |                 |                 |                        |
| Q Search                                  |                       |                 |                 |                        |
|                                           |                       |                 |                 |                        |
| Add Topology V                            |                       |                 |                 |                        |
| Hub-and-Spoke                             |                       |                 |                 |                        |
| Hub-and-Spoke<br>Mesh                     |                       |                 |                 |                        |
| Hub-and-Spoke<br>Mesh<br>Custom Control ( | Route & TLOC)         | Dec             | cription        | Mode                   |

Klik op Sequence Type en selecteer Route sequentie.

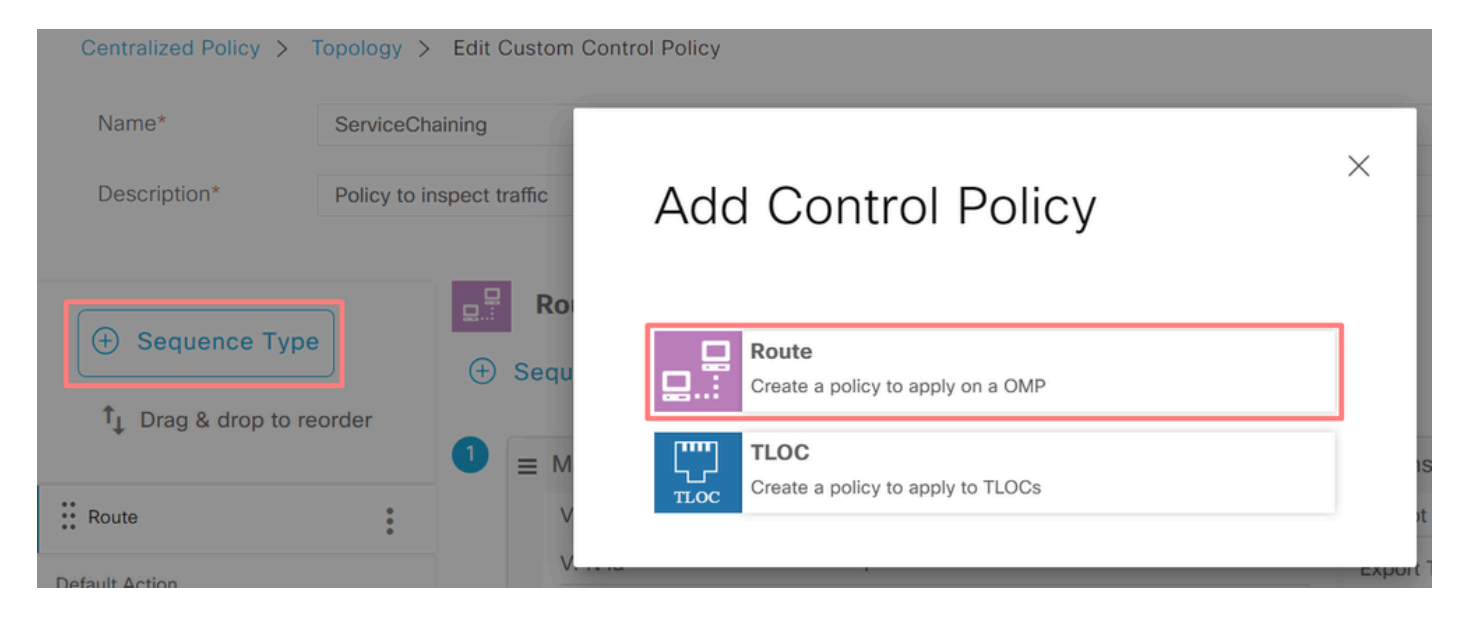

Voeg een sequentieregel toe.

Het verkeer van de opeenvolgingsfilters van VRF 1, staat het door toe, en leidt het dan opnieuw aan de dienst (Firewall) die binnen VRF 5 bestaat. Dit kan worden bereikt door gebruik te maken van de TLOC op site 1, de locatie van de Firewallservice.

| Match Conditions |                               | Actions            |                     |   |
|------------------|-------------------------------|--------------------|---------------------|---|
| VPN List         | ×                             | Accept             | Enabled             |   |
| VRF-1 ×          | •                             | Service: Type      |                     | × |
| VPN ID 0-65536   |                               | Firewall ×         |                     | • |
|                  |                               | Service: VPN       | 5                   |   |
|                  |                               | Service: TLOC IP   | Example: 10.0.0.1   |   |
|                  |                               | Color              | Select a color list |   |
|                  |                               | Encapsulation      | Select an encap     |   |
|                  |                               | Service: TLOC List |                     |   |
|                  |                               | cEdge1-TLOC ×      |                     | • |
|                  | Cancel Save Match And Actions |                    |                     |   |

Verander de Standaardactie van het te accepteren beleid.

Klik op Overeenkomsten en acties opslaan en klik vervolgens op Configuratiebeleid opslaan.

**Default Action** 

|                     | Accept | Reject |        |                        |
|---------------------|--------|--------|--------|------------------------|
| Accept Enabled      |        |        |        |                        |
|                     |        |        | Cancel | Save Match And Actions |
| Save Control Policy |        | Cancel |        |                        |

4. Pas het beleid toe.

Klik op het tabblad Topologie, onder het Service-Chaining Policy selecteer Nieuwe site/regio lijst op uitgaande site lijst. Selecteer de sites die door het VRF 1-verkeer moeten worden geïnspecteerd en klik vervolgens op Beleid opslaan. Sla de wijzigingen op en klik op Beleidswijzigingen opslaan.

| Topology   | Application-Aware Routing | Traffic Data     | Cflowd  | Role Mapping for Regions |        |       |                |   |
|------------|---------------------------|------------------|---------|--------------------------|--------|-------|----------------|---|
| Service-Cl | haining                   |                  |         |                          |        |       | CUSTOM CONTROL | ^ |
| ① New S    | ite/Region List           |                  |         |                          |        |       |                |   |
| Direction  |                           | Site/Region List |         | Region ID                | Ad     | ction |                |   |
| out        |                           | cEdge-2, cEdge-1 |         | N/A                      | 6      | 0     |                |   |
|            |                           |                  |         |                          |        |       |                | ¥ |
|            |                           |                  | Preview | Save Policy Changes      | Cancel |       |                |   |

## Advertentie-firewallservice

Configuratie via CLI

Specificeer het IP-adres van het firewallapparaat als u de Firewallservice wilt provisioneren. De service wordt via een OMP-update aangekondigd op de Cisco Catalyst SD-WAN controller.

```
<#root>
cEdge-01#
config-transaction

cEdge-01(config)#
sdwan

cEdge-01(config-sdwan)#
service Firewall vrf 5

cEdge-01(config-vrf-5)#
ipv4 address 192.168.15.2
cEdge-01(config-vrf-5)#
ipv4 address 192.168.15.2
```

Configuratie via sjabloon

Navigeer naar de functiesjabloon van de VRF 5.

Ga verder naar Configuratie > Sjablonen > Functiesjabloon > Sjabloon toevoegen > Cisco VPN.

Klik onder Service op New Service. Voer de waarden in, voeg de service toe en sla de sjabloon op.

| V SERVICE    |   |          |              |     |
|--------------|---|----------|--------------|-----|
| New Service  |   |          |              |     |
| Service Type |   | $\oplus$ | FW           | •   |
| IPv4 address | € | ⊕ •      | 192.168.15.2 |     |
| Tracking     |   | ⊘•       | O On         | Off |

## Verifiëren

## Route voor lekkage

Bevestig dat Cisco Catalyst SD-WAN controller routes van VRF 1 naar VRF 5 en andersom exporteert.

| <#roo  | ot>                                |                              |            |              |            |                        |                    |
|--------|------------------------------------|------------------------------|------------|--------------|------------|------------------------|--------------------|
| vSmar  | t# show omp routes \               | /pn 1   tab                  |            |              |            |                        |                    |
| VPN    | PREFIX                             | FROM PEER                    | PATH<br>ID | LABEL        | STATUS     | ATTRIBUTE<br>TYPE      | TLOC IP            |
| 1      | 192.168.15.0/24                    | 192.168.3.16                 | 92         | 1003         | C,R,Ext    | original               | 192.168            |
|        |                                    |                              |            |              |            | installed              | 192.168            |
| 1<br>1 | 192.168.16.0/24<br>192.168.18.0/24 | 192.168.3.16<br>192.168.3.15 | 69<br>69   | 1002<br>1002 | C,R<br>C,R | installed<br>installed | 192.168<br>192.168 |
| vSmar  | t# show omp routes v               | /pn 5   tab                  |            |              |            |                        |                    |
| VPN    | PREFIX                             | FROM PEER                    | PATH<br>ID | LABEL        | STATUS     | ATTRIBUTE<br>TYPE      | TLOC IP            |
| 5      | 192.168.15.0/24                    | 192.168.3.16                 | <br>69     | 1003         | <br>C,R    | installed              | <br>192.168        |

| 5 | 192.168.16.0/24 | 192.168.3.16 | 92 | 1002 | C,R,Ext | original  | 192.168 |
|---|-----------------|--------------|----|------|---------|-----------|---------|
|   |                 |              |    |      |         | installed | 192.168 |
| 5 | 192.168.18.0/24 | 192.168.3.15 | 92 | 1002 | C,R,Ext | original  | 192.168 |
|   |                 |              |    |      |         | installed | 192.168 |

Bevestig dat Cisco Edge-routers de uitgelekte route van VRF 1 naar VRF 5 hebben ontvangen.

Bevestig dat Cisco Edge-routers de uitgelekte route van VRF 5 naar VRF 1 hebben ontvangen.

<#root> cEdge-1# show ip route vrf 1 ----- output omitted ------192.168.15.0/24 [251/0] via 192.168.3.16 (5), 10:12:28, Sdwan-system-intf m 192.168.16.0/24 is variably subnetted, 2 subnets, 2 masks С 192.168.16.0/24 is directly connected, TenGigabitEthernet0/0/3 192.168.16.1/32 is directly connected, TenGigabitEthernet0/0/3 L 192.168.18.0/24 [251/0] via 192.168.3.16, 10:12:28, Sdwan-system-intf m cEdge-1# show ip route vrf 5 ----- output omitted ------192.168.15.0/24 is variably subnetted, 2 subnets, 2 masks 192.168.15.0/24 is directly connected, TenGigabitEthernet0/0/2 C 192.168.15.1/32 is directly connected, TenGigabitEthernet0/0/2 L 192.168.16.0/24 [251/0] via 192.168.3.16 (1), 10:17:54, Sdwan-system-intf m 192.168.18.0/24 [251/0] via 192.168.3.15, 10:17:52, Sdwan-system-intf m cEdge-2# show ip route vrf 1 ----- output omitted ------192.168.15.0/24 [251/0] via 192.168.3.16, 01:35:15, Sdwan-system-intf m

| m | 192.168.16.0/24 [251/0] via 192.168.3.16, 01:35:15, Sdwan-system-intf |
|---|-----------------------------------------------------------------------|
|   | 192.168.18.0/24 is variably subnetted, 2 subnets, 2 masks             |
| С | 192.168.18.0/24 is directly connected, GigabitEthernet0/0/1           |
| L | 192.168.18.1/32 is directly connected, GigabitEthernet0/0/1           |

### Serviceketen

Controleer of Cisco Edge Router de firewallservice via OMP-serviceroute heeft geadverteerd naar de Cisco Catalyst SD-WAN controller.

<#root>

cEdge-01#

show sdwan omp services

| ADDRESS<br>FAMILY | TENANT | VPN    | SERVICE    | ORIGINATOR                   | FROM PEER              |    | PATH<br>ID | REGION<br>ID | LABEL        | STATUS       | VRF            |
|-------------------|--------|--------|------------|------------------------------|------------------------|----|------------|--------------|--------------|--------------|----------------|
| ipv4              | 0<br>0 | 1<br>5 | VPN<br>VPN | 192.168.1.11<br>192.168.1.11 | L 0.0.0.0<br>L 0.0.0.0 |    | 69<br>69   | None<br>None | 1002<br>1003 | C,Re<br>C,Re | ed, R<br>ed, R |
| 0                 | 5      | FW     | 192.168.   | 1.11 0.0.0                   | 0.0                    | 69 | None       | 1005         | C,Red        | ,R 5         |                |

Bevestig dat de Cisco Catalyst SD-WAN controller de serviceroute met succes heeft ontvangen.

<#root>

vSmart#

show omp services

| ADDRESS |             |                   |                      |                                  |                      | PATH                             | REGI           | ON                   |                      |                         |
|---------|-------------|-------------------|----------------------|----------------------------------|----------------------|----------------------------------|----------------|----------------------|----------------------|-------------------------|
| ipv4    | 1<br>1<br>5 | VPN<br>VPN<br>VPN | 192.<br>192.<br>192. | 168.1.12<br>168.1.11<br>168.1.11 | 192.<br>192.<br>192. | 168.1.12<br>168.1.11<br>168.1.11 | 69<br>69<br>69 | None<br>None<br>None | 1002<br>1002<br>1003 | C,I,R<br>C,I,R<br>C,I,R |
| 5       | FW          | 192.168           | .1.11                | 192.168.                         | 1.11                 | 69                               | None           | 1005                 | C,I,R                |                         |

Om te controleren of de Firewallservice het verkeer vanaf VRF 1 inspecteert, voert u een traceroute uit.

Service-Side-cEdge1#traceroute 192.168.18.2 Type escape sequence to abort. Tracing the route to 192.168.18.2 VRF info: (vrf in name/id, vrf out name/id) 1 192.168.16.1 0 msec 0 msec 0 msec 2 192.168.16.1 1 msec 0 msec 0 msec

3 192.168.15.2 1 msec 0 msec 0 msec

4 192.168.15.1 0 msec 0 msec 0 msec 5 10.31.127.146 1 msec 1 msec 1 msec 6 192.168.18.2 2 msec 2 msec \*

Service-Side-cEdge2#traceroute 192.168.16.2
Type escape sequence to abort.
Tracing the route to 192.168.16.2
VRF info: (vrf in name/id, vrf out name/id)
1 192.168.18.1 2 msec 1 msec 1 msec
2 10.88.243.159 2 msec 2 msec 2 msec
3 192.168.15.2 1 msec 1 msec 1 msec

4 192.168.15.1 2 msec 2 msec 1 msec 5 192.168.16.2 2 msec \* 2 msec

## Gerelateerde informatie

- <u>Serviceketen</u>
- Route voor lekkage
- SD-WAN Route-lekkage instellen YouTube

## Over deze vertaling

Cisco heeft dit document vertaald via een combinatie van machine- en menselijke technologie om onze gebruikers wereldwijd ondersteuningscontent te bieden in hun eigen taal. Houd er rekening mee dat zelfs de beste machinevertaling niet net zo nauwkeurig is als die van een professionele vertaler. Cisco Systems, Inc. is niet aansprakelijk voor de nauwkeurigheid van deze vertalingen en raadt aan altijd het oorspronkelijke Engelstalige document (link) te raadplegen.